### Création d'un forum

### Étape 1 : Activer le mode édition de l'espace de cours

Cliquez sur le bouton "Activer le mode édition" en haut à droite de la page :

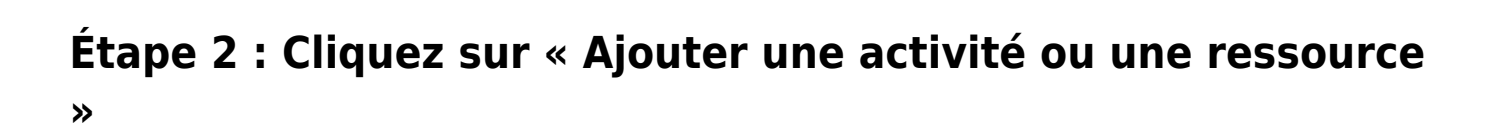

Activer le mode édition

### Étape 3 : Sélectionnez l'activité « Forum » puis cliquez sur « Ajouter ». Vous êtes renvoyé vers la page de paramétrage du forum

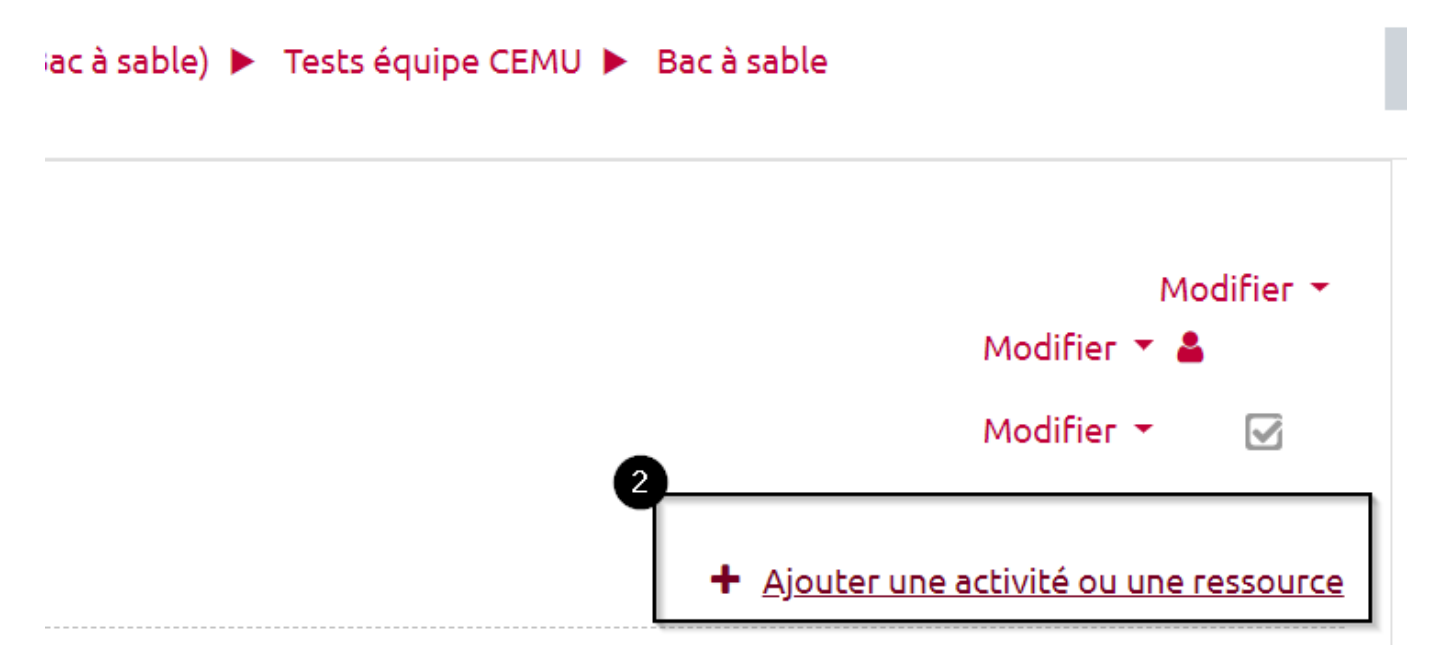

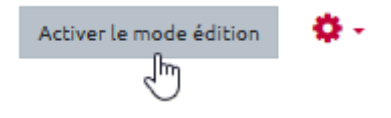

# Étape 4 : Donnez un nom au forum dans le champ « Nom du forumn »

| 🖶 Ajout Forum                | 8 |                                                       |
|------------------------------|---|-------------------------------------------------------|
| <ul> <li>Généraux</li> </ul> |   | Tout déplier                                          |
| Nom du forum                 | 0 | <u> </u>                                              |
| Description                  |   | $\begin{array}{c ccccccccccccccccccccccccccccccccccc$ |
|                              |   |                                                       |

# Étape 5 : Faites défiler la page et cliquez sur « Enregistrer et afficher » pour accéder au forum

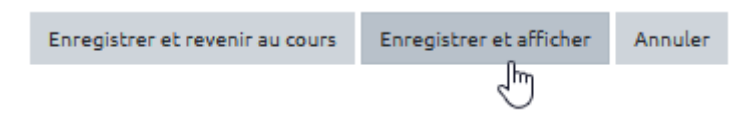

### Étape 6 : Le forum est créé

| Nom du forum                  |                       | <b>0</b> - |
|-------------------------------|-----------------------|------------|
| Ajouter une discussion        |                       |            |
| (Il n'y a pas encore de discu | ussion dans ce Forum) |            |
|                               |                       |            |
| ◄ Nom du Forum                | Aller à               | \$         |
|                               |                       |            |

## FAQ

# Je veux créer un nouveau sujet ou une nouvelle discussion dans un forum

Se reporter à la documentation : Créer un nouveau sujet ou d'une nouvelle discussion

#### Je veux écrire un message dans un fil de discussion existant

Se reporter à la documentation : Écrire un message dans un fil de discussion existant

# Je veux répondre à un message depuis un mail de notification

Se reporter à la documentation : Répondre à un message depuis un mail de notification

#### Je veux évaluer les apprenants dans l'activité "Forum"

Se reporter à la documentation : Évaluer les apprenants dans l'activité "FORUM"

#### Je veux accéder à des paramètres complémentaires

Se reporter à la documentation : Accéder aux paramètres avancés du forum

#### Type de forum

Plusieurs types de forum sont possibles selon l'usage et le niveau d'interaction que vous souhaitez créer avec les étudiants. Le Forum standard pour utilisation générale permet à tous les étudiants de

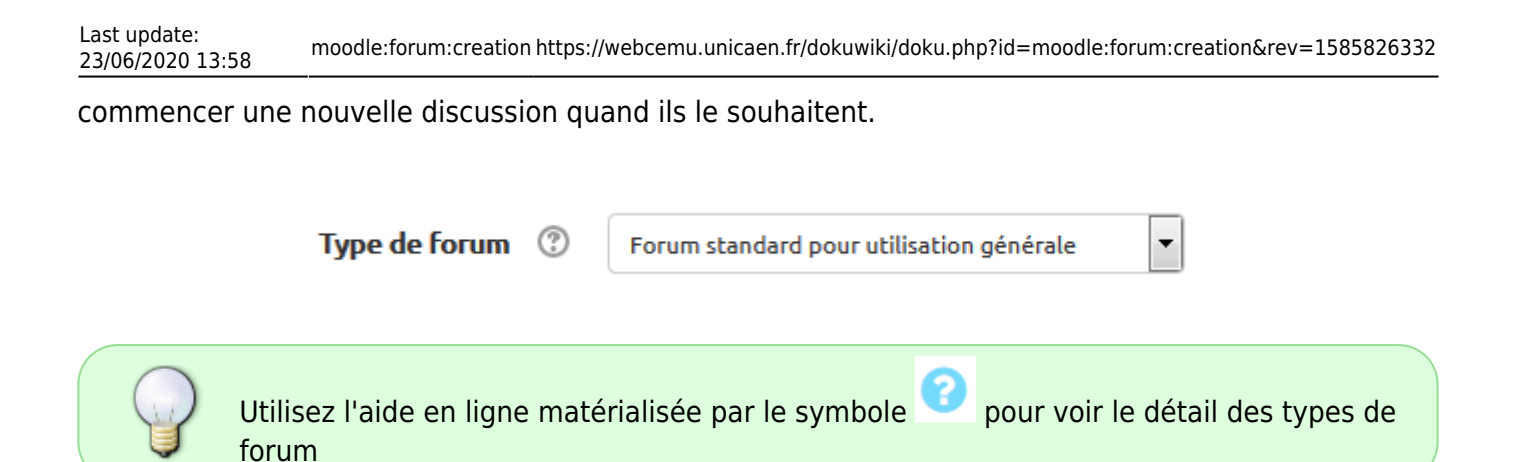

#### Volet Annexes et nombre de mots

Vous pouvez imposer une taille limite de l'annexe. Il est possible de fixer un nombre maximal d'annexes pour chaque message publié.

| <ul> <li>Annexes et nombre de mots</li> </ul> | 5      |
|-----------------------------------------------|--------|
| Taille maximale de l'annexe                   | 10Mo 💌 |
| Nombre maximal d'annexes                      | 9 💌    |
| Afficher le nombre de mots ③                  | Non 🔻  |

#### Volet Inscription et suivi des messages

Vous avez la possibilité de paramétrer le mode d'accès au forum :

- Abonnement facultatif : les étudiants ne sont pas abonnés par défaut. Il leur appartient de s'abonner individuellement pour recevoir les messages.
- Abonnement automatique : tous les étudiants sont automatiquement abonnés et reçoivent donc tous les messages. Ils pourront se désabonner.
- Abonnement imposé : les étudiants sont automatiquement abonnés, mais ne pourront pas se désabonner. Ils reçoivent tous les messages.
- Abonnement désactivé : abonnement réservé seulement aux enseignants.

| <ul> <li>Inscription et suivi des me</li> </ul> | essa | ges                   |
|-------------------------------------------------|------|-----------------------|
| Mode d'abonnement                               | ?    | Abonnement facultatif |
| Suivi des messages                              | ?    | Facultatif            |

Vous pouvez également paramétrer le suivi de lecture des messages lus et non lus dans le forum selon 3 possibilités :

- Facultatif permet aux étudiants d'activer ou de désactiver le suivi des messages selon leur souhait.
- Désactivé ne permet aucun suivi.

#### Volet Nombre maximal de messages

Vous pouvez choisir :

- De ne pas limiter le nombre de messages que l'étudiant pourra publier : option ne pas bloquer.
- Limiter pendant une certaine durée, le nombre maximal de messages que l'étudiant pourra publier et l'avertir lorsque le nombre de messages s'approche du nombre maximal autorisé dans la période donnée.

| Durée de blocage 📀                    | Ne pas bloquer 💌 |
|---------------------------------------|------------------|
| Nombre maximal de messages ⑦          | 0                |
| Nombre de messages avant notification | 0                |

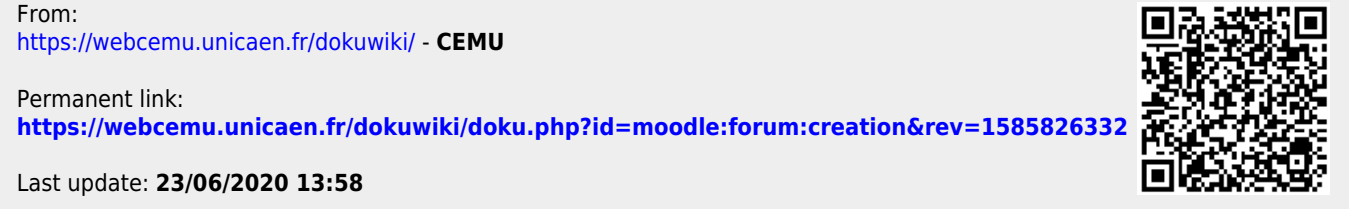